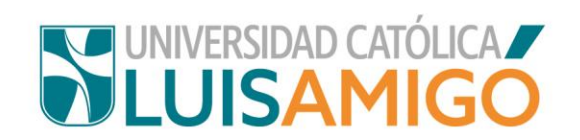

# INSCRIPCIÓN CEREMONIA DE GRADOS

## 1. INGRESO AL SISTEMA ACADÉMICO

Para ingresar al sistema académico, en la barra de navegación del explorar que utiliza para el ingreso a internet digite la siguiente dirección:

https://academia.funlam.edu.co/uenlinea/

O ingresando a la página web de la Universidad: en la barra del navegador ingrese: <u>www.ucatolicaluisamigo.edu.co:</u>

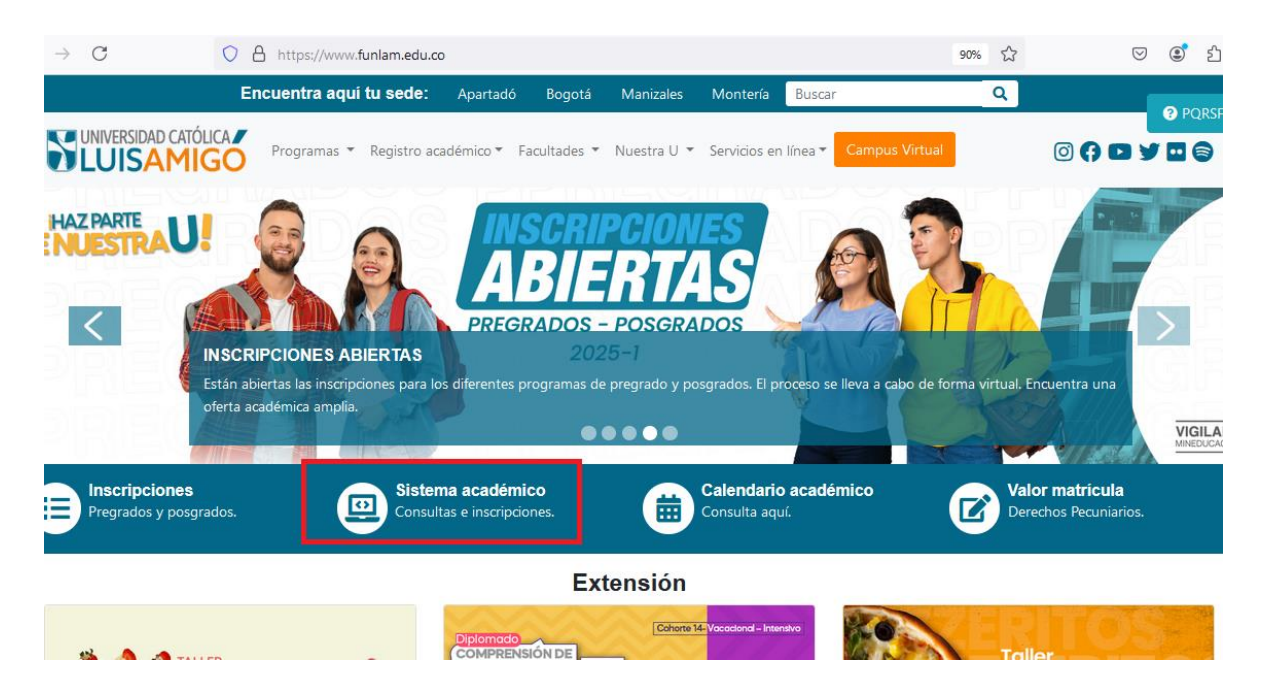

Una vez ingreses da clic en la opción Sistema Académico, y le debe llevar a la pantalla de inicio:

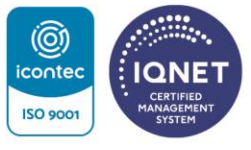

Transversal 51A #67B 90 Medellín - Colombia. Tel.: +57 (604)4487666 NIT.: 890.985.189-9 Vigilada Mineducación Correo: ucatolicaluisamigo@amigo.edu.co www.ucatolicaluisamigo.edu.co

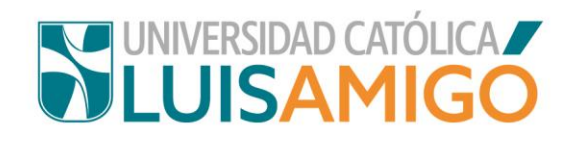

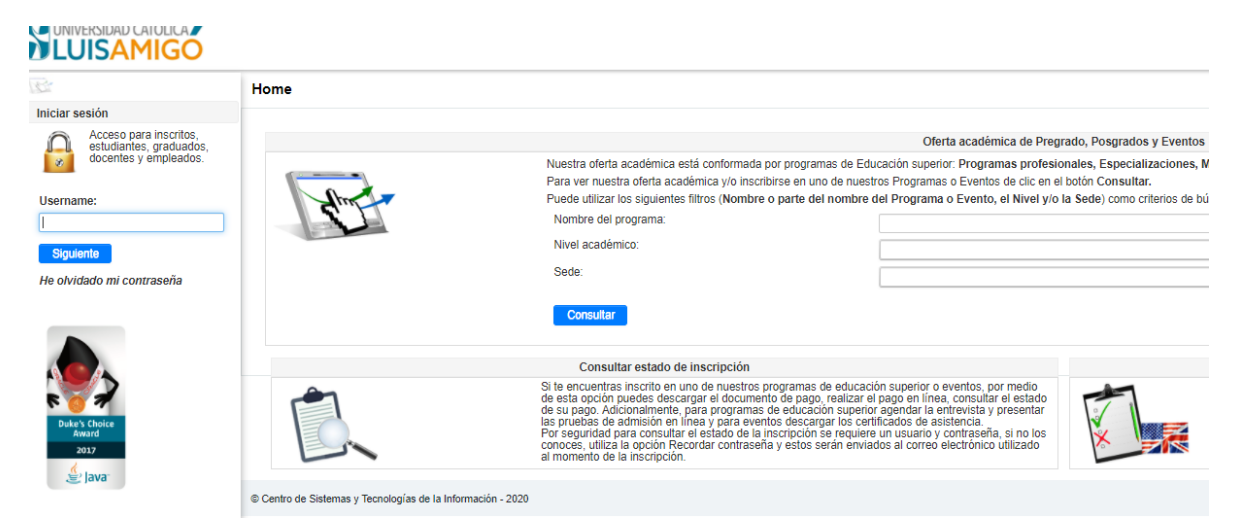

Debe ingresar los datos de usuario y contraseña para ingreso al sistema académico.

| 27                |                                                                            | ноте |
|-------------------|----------------------------------------------------------------------------|------|
| Iniciar se        | esión                                                                      |      |
|                   | Acceso para inscritos,<br>estudiantes, graduados,<br>docentes y empleados. |      |
| Usernan<br>Passwo | ne:<br>rd:                                                                 | 1    |
| •••••             | •••••                                                                      |      |
| Ingres            | ar Regresar                                                                |      |
| He olvid          | ado mi contraseña                                                          |      |
|                   |                                                                            |      |

Si no recuerda su contraseña dar clic eh He olvidado mi contraseña, al correo electrónico que tiene registrado en su hoja de vida le llegará un correo con un link para restablecer este dato.

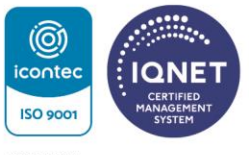

Transversal 51A #67B 90 Medellín - Colombia. Tel.: +57 (604)4487666 NIT.: 890.985.189-9 Vigilada Mineducación Correo: ucatolicaluisamigo@amigo.edu.co www.ucatolicaluisamigo.edu.co

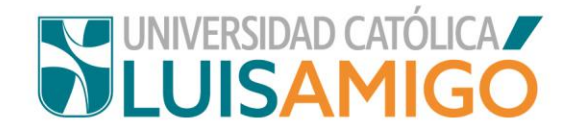

### 2. INSCRIPCION A CEREMONIA DE GRADOS

Una vez en el sistema académico, del menú de funcionalidades seleccionar la opción Grados:

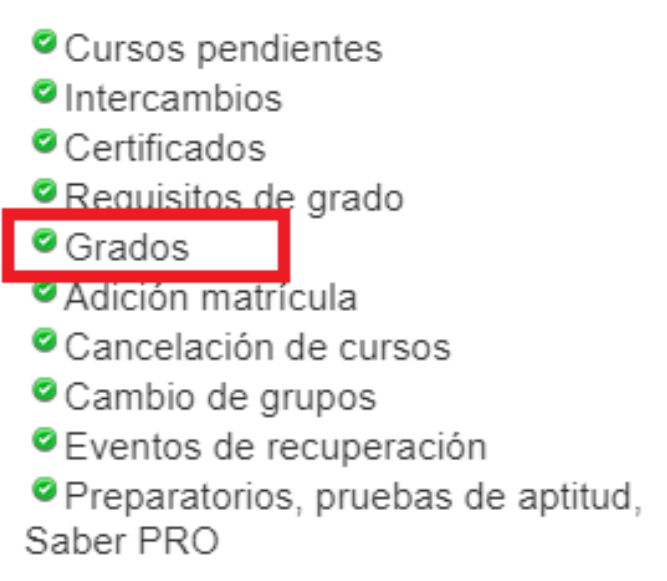

Aparece la siguiente pantalla, de clic en el botón Nuevo:

| Estudiante > Grados > C            |                          |      |                   |
|------------------------------------|--------------------------|------|-------------------|
| Identificación:<br>Nombre:         | CC                       |      |                   |
|                                    |                          |      | Inscripción grado |
| Programa                           | F. inscripción           | Тіро | F. ceremonia      |
| No se encontraron registros.       |                          |      |                   |
| Nuevo                              |                          |      |                   |
| © Centro de Sistemas y Tecnologías | de la Información - 2024 |      |                   |

A continuación, debe aparecer la siguiente pantalla:

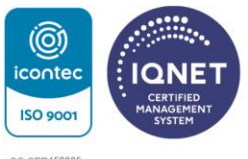

Transversal 51A #67B 90 Medellín - Colombia. Tel.: +57 (604)4487666 NIT.: 890.985.189-9 Vigilada Mineducación Correo: ucatolicaluisamigo@amigo.edu.co www.ucatolicaluisamigo.edu.co

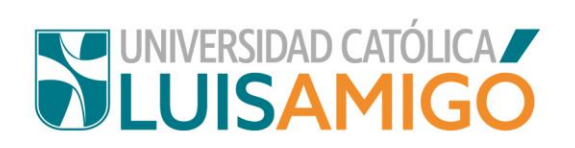

| tudiante > Grados >   | Grados                                                                        |
|-----------------------|-------------------------------------------------------------------------------|
|                       |                                                                               |
| Programa:             | EGRESADO 101430 DERECHO                                                       |
| Identificación:       | CC                                                                            |
| Nombre:               |                                                                               |
| Programa:             | 101430 DERECHO PRESENCIAL MZ MANIZALES Colombia, Caldas, Manizales PRESENCIAL |
|                       | Datos de la inscripción                                                       |
| Tipo de grado:        | COLECTIVO                                                                     |
| Ceremonia de grado:   | 18/12/2024 Hora : 16:00 Lugar : AUDITORIO EXTERNO                             |
| Calendario académico: | PREGRADO 2024-02 - 202402- PREGRADOS NACIONAL 2024-02                         |
| SNP Saber Pro:        |                                                                               |
|                       | Actualización de datos                                                        |
| Estado civil:         |                                                                               |

En esta pantalla, en la sección de Datos de la inscripción debe:

Seleccionar tipo de grado: Colectivo o privado, según sea el caso.

Si es grado colectivo, seleccionar la Ceremonia de grado.

SNP Saber Pro: El dato que debe registrar en esta casilla, lo encuentra o en el certificado de asistencia o en los resultados de las pruebas SABER PRO:

En certificado de asistencia:

| icfes                                                           |                       | 1<br>1<br>1                                                   | Saber Pro           |
|-----------------------------------------------------------------|-----------------------|---------------------------------------------------------------|---------------------|
|                                                                 | CERTIFICADO D         | E ASISTENCIA                                                  |                     |
| NOMBRE                                                          |                       |                                                               |                     |
| TIPO DE DOCUMENTO<br>CEDULA DE CIUDADANIA                       | DOCUMENTO             | NÚMERO D<br>EK2023100                                         | E REGISTRO<br>29710 |
| INSTITUCIÓN EN LA QUE ESTUDIA<br>FUNDACION UNIVERSITARIA LUIS A | MIGO FUNLAM-MEDELLIN  | - MEDELLÍN                                                    |                     |
| PROGRAMA<br>DISEÑO GRÁFICO                                      |                       |                                                               |                     |
| EXAMEN QUE PRESENTÓ<br>EXAMEN DE ESTADO DE CALIDAD I            | DE LA EDUCACIÓN SUPER | IOR                                                           |                     |
| FECHA DE PRESENTACIÓN DEL EX.<br>25/06/2023                     | AMEN FE               | ECHA DE IMPRESIÓN DEL CER<br>ié, 29 may 2024 22:19:09.708 +00 | FIFICADO<br>100     |
|                                                                 |                       |                                                               |                     |

Este certificado puede ser verificado en www2.icfesinteractivo.gov.co/certificadoSaberPro/

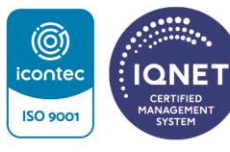

Transversal 51A #67B 90 Medellín - Colombia. Tel.: +57 (604)4487666 NIT.: 890.985.189-9 Vigilada Mineducación Correo: ucatolicaluisamigo@amigo.edu.co www.ucatolicaluisamigo.edu.co

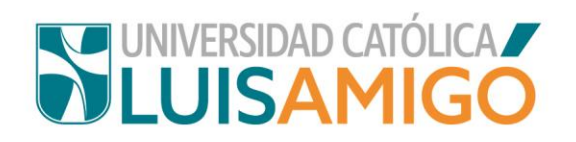

#### En resultados de la prueba:

|                                                   |                           |                                                                                             |                                                   | Educa                                    |
|---------------------------------------------------|---------------------------|---------------------------------------------------------------------------------------------|---------------------------------------------------|------------------------------------------|
| Reporte de resultados                             |                           |                                                                                             |                                                   | -D-2                                     |
| 1. Datos del evaluado                             |                           |                                                                                             |                                                   |                                          |
| Nombre Completo:                                  | Identificación:           | Número de registro:<br>EK202410965723                                                       | <b>Aplicación del examen:</b><br>06/07/2024       | Publicación de resultados:<br>12/10/2024 |
| Municipio - Departamento:<br>Medellín - Antioquia | Código SNIES:<br>51635    | Institución de educación superior:<br>Fundacion Universitaria Luis Amigo<br>Funlam-Medellin | Programa Académico:<br>Administracion De Empresas |                                          |
| 2. Reporte General                                | ¿En qué percentiles e     | estás?                                                                                      |                                                   |                                          |
| $\bigtriangledown$                                | Estudiantes a nivel nacio | onal /.                                                                                     | Evaluados del mismo NBC                           | 6                                        |

En esta pantalla también debe actualizar la información de contacto, incluyendo la autorización para manejo de datos personales:

|                                                                                                    | Actualización de datos                                                                                                    |    |
|----------------------------------------------------------------------------------------------------|----------------------------------------------------------------------------------------------------|----|
| Estado civil:                                                                                                    |                                                                                                    | •  |
| País de residencia:                                                                                                    |                                                                                                    |    |
| Dirección residencia: (Ei: Kr                                                                                                    |                                                                                                    |    |
| 17 1 205 Apto 405)                                                                                                    |                                                                                                    |    |
| Estrato:                                                                                                    |                                                                                                    | •  |
| eléfono de contacto:                                                                                                    |                                                                                                    |    |
| eléfono celular:                                                                                                    |                                                                                                    |    |
| correo electrónico:                                                                                                    |                                                                                                    |    |
| Confirmación correo<br>lectrónico:                                                                                                    |                                                                                                    |    |
| eremos cuidar de ti en caso de l                                                                                                    | na emergencia médica. La información que nos des es solo para esto y se mantiene confidencial, para tu tranquilidad y la de todos en nuestra comunidad                                                                                                    |    |
|                                                                                                    | Contacto de emergencia                                                                                                    |    |
| PS/ARS:                                                                                                    |                                                                                                    |    |
| rimer contacto de<br>mergencia: "Nombres y                                                                                                    |                                                                                                    |    |
| pellidos                                                                                                    |                                                                                                    |    |
| arentesco:                                                                                                    |                                                                                                    |    |
| úmero de contacto:                                                                                                    |                                                                                                    |    |
| egundo contacto de<br>mergencia: *Nombres y<br>pellidos                                                                                                    |                                                                                                    |    |
| arentesco:                                                                                                    |                                                                                                    |    |
| lúmero de contacto:                                                                                                    |                                                                                                    |    |
|                                                                                                    |                                                                                                    |    |
| itorizo el envío de información i<br>ocesos académicos, entre otros<br>nsiderado en estudios de inves                                                            | Autorización<br>stitucional por los siguientes medios: impreso, postal, virtual, digital, electrónico, telefónico, SMS, u otros que lleguen a considerarse, orientaciones de<br>que se deriven de mi vínculo con la institución, con el fin de estar informado del acontecer de la Universidad Católica Luis Amigó. De igual manera para ser<br>igación, mercadeo, satisfacción del usuario y otros que sean de importancia y relevancia de la Universidad.                                                                                                    | r  |
|                                                                                                    |                                                                                                    | -  |
| eclaro de manera libre, expres<br>más normas que lo reglamer<br>cluyendo datos sensibles, se<br>tografías, grupo sanguíneo, e<br>fin de lograr las finalidades r | a, inequívoca e informada, que AUTORIZO a la Universidad Católica Luis Amigó para que, en los términos del artículo 9 de la Ley 1581 de 2012 y<br>ten o complementen, realice la recolección, almacenamiento, uso, circulación, supresión, y en general, tratamiento de mis datos personales,<br>me ha informado además que por tratarse de datos sensibles no estoy obligado a autorizar el tratamiento de datos como mis huellas digitales,<br>strato social, videos y demás datos que puedan llegar a ser considerados como sensibles de conformidad con la Ley, se utilizarán estos datos co<br>elativas a ejecutar el control, seguimiento, monitoreo, vigilancia y, en general, garantizar la seguridad de sus instalaciones. | on |
|                                                                                                    |                                                                                                    | •  |
| itorizo que mi información ac<br>arda, custodia o vigilancia se                                                                                                  | adémica o mi desempeño conductual sea informada por cualquier medio a mis padres, acudientes, representantes legales u otros que ejerzan la<br>obre mí.                                                                                                    |    |
|                                                                                                    |                                                                                                    | •  |
| ando cumplimiento a la Ley 1                                                                                                    | 581 de 2012 y las demás normas que la reglamenten o complementen).                                                                                                    |    |
| uación laboral                                                                                                    |                                                                                                    | •  |
|                                                                                                    |                                                                                                    |    |
| Guardar Cancelar                                                                                                    |                                                                                                    |    |
|                                                                                                    |                                                                                                    |    |
|                                                                                                    |                                                                                                    |    |

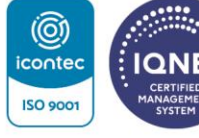

Transversal 51A #67B 90 Medellín - Colombia. Tel.: +57 (604)4487666 NIT.: 890.985.189-9 Vigilada Mineducación Correo: ucatolicaluisamigo@amigo.edu.co www.ucatolicaluisamigo.edu.co

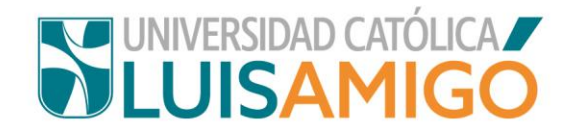

Una vez diligenciada la información se habilita el botón guardar.

Para pagar la liquidación la puede descargar tanto por la opción de grados:

| Ide | entificación: | CC                |           |                 |                            |       |          |           |
|-----|---------------|-------------------|-----------|-----------------|----------------------------|-------|----------|-----------|
| No  | ombre:        |                   |           |                 |                            |       |          |           |
|     |               |                   |           | Inscripción     | grado                      |       |          |           |
|     | Programa      | F.<br>inscripción | Тіро      | F.<br>ceremonia | Lugar                      | Hora  | Estado   | Descargar |
| 1   | TEOLOGÍA      | 01/11/2024        | COLECTIVO | 16/12/2024      | TEATRO<br>MAYOR<br>SANJOSÉ | 10:00 | INSCRITO |           |

O del menú de funcionalidades ingresar por la opción de liquidaciones, dar clic en cualquier sobre la referencia de pago tipo grado:

| otuaran                  |                                                                                                    | quiduoioneo                                                                              |                                                                       |                                                           |
|--------------------------|----------------------------------------------------------------------------------------------------|------------------------------------------------------------------------------------------|-----------------------------------------------------------------------|-----------------------------------------------------------|
| 🕾 Para re                | ealizar pagos en línea seleccione la                                                                            | a liquidación que quiere pag                                                             | jar. Tenga en cuenta que es                                           | te solo se habilita si la liquida                         |
| no se encu<br>estado cua | Jentra vencida y esta en estado: G<br>ando no están pagadas totalmente)                                         | ENERADO o en los estado:<br>) y sus pagos parciales no f<br>Liquidacior                  | s: ACTIVO y CONFIRMADO<br>Jeron en línea<br>I <b>les</b>              | ) (Las liquidaciones toman est                            |
| no se enci<br>estado cua | ientra vencida y esta en estado: G<br>ando no están pagadas totalmente)<br>Referencia de pago                   | ENERADO o en los estado:<br>) y sus pagos parciales no f<br>Liquidacior<br>Tipo          | s: ACTIVO y CONFIRMADO<br>Jeron en línea<br>nes<br>Estado             | ) (Las liquidaciones toman esi<br>F. de liquidación       |
| no se enci<br>estado cua | ientra vencida y esta en estado: G<br>ando no están pagadas totalmente)<br><b>Referencia de pago</b><br>2329381 | ENERADO o en los estado:<br>) y sus pagos parciales no f<br>Liquidacior<br>Tipo<br>GRADO | s: ACTIVO y CONFIRMADO<br>Jeron en línea<br>Ies<br>Estado<br>GENERADO | (Las liquidaciones toman est F. de liquidación 01/11/2024 |

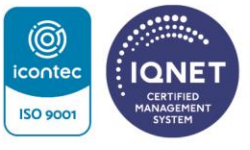

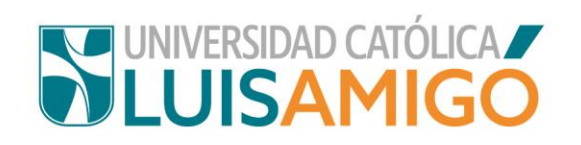

|                          |                |               |           | 00           | GENERAD       | stado                   |
|--------------------------|----------------|---------------|-----------|--------------|---------------|-------------------------|
|                          |                |               |           | 00           | GENERAD       | stado                   |
|                          |                |               |           | 1            | n 01/11/2024  | echa liquidación        |
|                          |                |               |           | 1            | 22/11/2024    | vencimiento<br>dinario  |
|                          |                |               |           | D            |               | alor pendiente<br>loy): |
|                          |                | otas          |           |              |               |                         |
| Bloqueo Valor            | Bloque         | ón            | T.f       |              | Тіро          | Interno                 |
| SI                       | SI             |               | ITADO PRI | PAGO DE C    | MINIMO        | 0 N                     |
|                          |                | uentos        |           |              |               |                         |
| Valor                    | Valor          |               |           | 0            | Tipo          |                         |
|                          |                |               |           |              | on registros. | o se encontraron i      |
|                          |                | liquidados    | c         |              |               |                         |
| antidad Valor base Valor | Cantidad Val   |               |           | Servicio     |               |                         |
| 1                        | 1              |               | EGRADOS   | TIVOS PARA I | GRADOS COLEC  | ERECHOS DE GE           |
|                          |                |               |           |              |               |                         |
|                          |                | audos         |           |              |               |                         |
| 1 Stado Financiación     | 1<br>Estado Fi | audos<br>Tipo | EGRADOS   | TIVOS PARA I | GRADOS COLEC  | No. F. re               |

Por esta opción puede descargar la liquidación en pdf para pago en banco, o hacer el pago en línea.

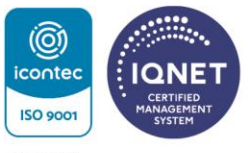

Transversal 51A #67B 90 Medellín - Colombia. Tel.: +57 (604)4487666 NIT.: 890.985.189-9 Vigilada Mineducación Correo: ucatolicaluisamigo@amigo.edu.co www.ucatolicaluisamigo.edu.co

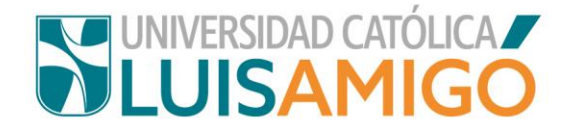

#### 3. ENCUESTA OBSERVATORIO LABORAL Y CARGUE DOCUMENTOS PARA EL PROCESO:

Una vez finalizado el proceso de inscripción el aspirante a grado debe proceder a:

**Diligenciar la encuesta del observatorio laboral**: El requisito de grado Encuesta de Seguimiento del Observatorio Laboral del MEN, lo validan y registran directamente desde la Coordinación de Graduados y Promoción Empresarial, y no hay que hacer ningún cargue por el sistema.

Cualquier inquietud con esta encuesta pueden resolver en el correo institucional: <u>sec.graduados@amigo.edu.co</u>

**Cargar los documentos requeridos para el proceso**: A través del sistema académico deben cargarse los documentos generales requisitos para el grado: Foto, copia legible documento de identidad, resultados pruebas de estado Saber Pro, en el siguiente link encuentra las condiciones que deben cumplir estos documentos para el cargue:

https://www.funlam.edu.co/modules/registroacademico/item.php?itemid=6

Para ambos procesos, del menú de funcionalidades debe ingresar por la opción de grados, dar clic en cual parte de la fila con la información de la inscripción grado\_

| Ide | ntificación:      | CC             |      |              |             |      |        |           |
|-----|-------------------|----------------|------|--------------|-------------|------|--------|-----------|
| No  | mbre <sup>.</sup> |                |      |              |             |      |        |           |
|     |                   |                |      |              |             |      |        |           |
|     |                   |                |      | Inscrip      | pción grado |      |        |           |
|     | Programa          | F. inscripción | Тіро | F. ceremonia | Lugar       | Hora | Estado | Descargar |
|     |                   |                |      |              |             |      |        |           |

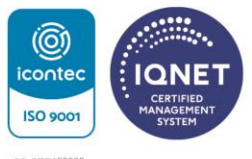

Transversal 51A #67B 90 Medellín - Colombia. Tel.: +57 (604)4487666 NIT.: 890.985.189-9 Vigilada Mineducación Correo: ucatolicaluisamigo@amigo.edu.co www.ucatolicaluisamigo.edu.co

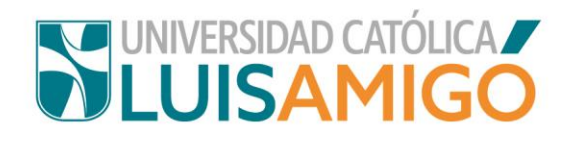

| No     | mbre:                         |                  |                                            |                          |                            |                 |         |                |        |  |
|--------|-------------------------------|------------------|--------------------------------------------|--------------------------|----------------------------|-----------------|---------|----------------|--------|--|
| Un     | idad:                         | FACULTAD D       | E FILOSOFIA Y TEC                          | DLOGIA                   |                            |                 |         |                |        |  |
| Pro    | grama:                        | TEOLOGÍA         |                                            |                          |                            |                 |         |                |        |  |
| Me     | todología:                    | PRESENCIA        | L                                          |                          |                            |                 |         |                |        |  |
| Pe     | nsum:                         | ST06 - PR. R     | ENOVACION RC RS                            | SL. MEN 530              | 03 08-05-2013              |                 |         |                |        |  |
| Últ    | mo ingreso:                   | 2019-02          |                                            |                          |                            |                 |         |                |        |  |
|        |                               |                  | Dat                                        | tos de la in             | scripción a grado          |                 |         |                |        |  |
| F. i   | nscripción:                   | 01/11/2024       |                                            |                          |                            |                 |         |                |        |  |
| Tip    | 0:                            | COLECTIVO        |                                            |                          |                            |                 |         |                |        |  |
| Lu     | gar:                          | TEATRO MA        | YOR SANJOSÉ                                |                          |                            |                 |         |                |        |  |
| F. (   | F. ceremonia: 16/12/2024      |                  |                                            |                          |                            |                 |         |                |        |  |
| Ho     | Hora: 10:00                   |                  |                                            |                          |                            |                 |         |                |        |  |
| Es     | Estado: INSCRITO              |                  |                                            |                          |                            |                 |         |                |        |  |
| Liq    | Liquidación: 2329381          |                  |                                            |                          |                            |                 |         |                |        |  |
| SN     | SNP Saber Pro: EK202431562883 |                  |                                            |                          |                            |                 |         |                |        |  |
|        |                               |                  |                                            | Requisit                 | os de grado                |                 |         |                |        |  |
|        | Tipo Descripción              |                  |                                            |                          |                            |                 | Observa | rvación Estado |        |  |
| 1      | ENCUESTA OBS                  | SERVATORIO L     | ABORAL                                     |                          | -                          |                 |         |                |        |  |
| 2      | FOTOCOPIA DO                  | -                |                                            |                          |                            |                 |         |                |        |  |
| 3      | FOTO                          |                  |                                            |                          | -                          |                 |         |                |        |  |
| 4      | PRUEBAS SABE                  | ER PRO           |                                            |                          | -                          |                 |         |                |        |  |
|        |                               |                  |                                            | 14                       | 1 -                        |                 |         |                |        |  |
| lr a l | a Encuesta del obse           | rvatorio laboral | para la educación                          |                          |                            |                 |         |                |        |  |
|        |                               |                  |                                            | Documente                | os entregados              |                 |         |                |        |  |
|        | Documento                     |                  |                                            | 0                        | Descripción                |                 |         | F.<br>entrega  | Estado |  |
| 1      | DOCUMENTO<br>IDENTIDAD        | Copia<br>docun   | documento identida<br>nentos en uno solo a | d, si es extra<br>rchivo | anjero cédula extranjer    | ía y visa estos | dos     |                | ACTIVO |  |
| 2      | PRUEBAS DEL<br>ESTADO         | Prueb            | as Saber Pro antes I                       | Ecaes, solo              | graduados pregrado a       | partir 2009     |         |                | ACTIVO |  |
| 3      | FOTO EGRESAD                  | O Foto d         | digital de frente hasta                    | los hombro               | os, a color, reciente y de | e buena calida  | d       |                | ACTIVO |  |
| Pa     | ra realizar la entrega        | a de los docum   | entos de clic aquí                         |                          |                            |                 |         |                |        |  |
|        |                               |                  | 1                                          |                          |                            |                 |         |                |        |  |
|        | verliquidación                |                  |                                            |                          |                            |                 |         |                |        |  |

En esta pantalla debe dar clic en cada una de las opciones según el proceso a realizar.

Para el cargue de documentos debe tener presente que se debe hacer en un único envío.

Una vez el personal de Admisiones revisen sus documentos le notificar al correo electrónico reportado en su hoja de vida el resultado de dicho proceso.

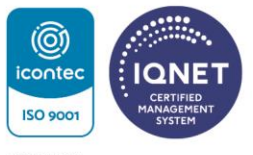